#### SIS • LAME

sistema para administração e controle escolar

# CHAMADA PÚBLICA | REMATRÍCULA

#### Comunicado

- O processo de Rematrícula, Transferência Interna e Pré-matrícula da Rede Municipal Será efetuado de forma virtual via Chamada Pública, através do portal do Sislame (https://sislameesm.caedufjf.net/), onde o responsável irá efetuar login com seu CPF e os seis primeiros dígitos, para responsáveis que já possui login no sistema deverão utilizar a senha que já possui.
- O período para a Rematrícula será de 01/11 a 12/11/2021, são para os alunos que já se encontram matriculados na rede municipal e irão continuar na mesma escola.
- Já a Transferência Interna de 15/11 a 26/11/2021, dos alunos matriculados na Rede Municipal que irão efetuar a Transferência de escola. Esses são os alunos de Pré-II para 1° Ano na Rede Municipal, Alunos que em 2021 cursam Maternal II e Pré I do CEIM Edinalia Silva de Almeida (Devido a mesma não ofertar mais Pré I e Pré II)
- Os 5° Anos da escola EMEF São João Batista, deverão selecionar a escola EMEF Professor Deuszuita Ribeiro Machado.
- Os demais alunos que já cursam 5° anos e 9° anos deverão aguardar a Chamada Publica do Estado.
- Alunos que não estão matriculados na Rede Municipal e irão efetuar matrícula na Rede Municipal, o período será de 28/12 a 31/12/2021, poderão criar seu login através do portal no link http://sislameesm.caedufjf.net/sislameesm/prematricula.faces?q=H8SJzjOxj2w%3D

#### Faixas Etárias de maior duvida

- Maternal I Idade: 1 Ano e 06 meses a 1 Ano e 11 meses Anos -Completados ate 31/03/2022
- Maternal II Idade: 2 Anos a 02 Anos e 11 meses Completados ate 31/03/2022
- Maternal III Idade: 3 Anos a 03 Anos e 11 meses Completados ate 31/03/2022
- Pré I Idade: 04 Anos a 04 Anos e 11 meses Completados ate 31/03/2022P
- ré II Idade: 05 Anos a 04 Anos e 11 meses Completados ate 31/03/20220
- 1° Ano: 06 Anos Completados ate 31/03/2022
- EJA: Minimo de 15 Anos Completados ate 31/03/2022

#### CHAMADA PÚBLICA | REMATRÍCULA

| Login: 92023811279<br>Senha: ••••••••• OK<br>Esqueci minha senha | Login: 92023811279<br>Senha: •••••••••••••••••••••••••••••••••••• | SisLAN             | AF F           |  |
|------------------------------------------------------------------|-------------------------------------------------------------------|--------------------|----------------|--|
| Senha: ••••••••••••••••••••••••••••••••••••                      | Senha: ••••••••••••••••••••••••••••••••••••                       | Login: 92023811279 | W              |  |
|                                                                  |                                                                   | Senha: •••••••     | OK<br>ha senha |  |
|                                                                  |                                                                   |                    |                |  |

Para realizar a **Solicitação de Rematrícula**, acesse o SisLAME Web através do link: <u>https://sislameesm.caedufjf.net/</u>, com Login e Senha já utilizado. (06 primeiros dígitos caso nunca tenha entrado)

O responsável poderá solicitar entre: 01/11/2021 a 12/11/2021

## CHAMADA PÚBLICA | REMATRÍCULA

| Seleção de perfil                    |   |
|--------------------------------------|---|
| Selecione um perfil                  |   |
| PAIS                                 | Ŧ |
| ACESSO DOS PAIS DOS ALUNOS           |   |
| Selecione um aluno                   |   |
| ANA ISABELE DIAS BRITO               | Ŧ |
| Selecione uma matrícula              |   |
| 2020   ESC BEIJA FLOR   EF9 - 5º Ano | Ŧ |
|                                      |   |
| 🖌 Entrar no sistema 🛛 🗐 Sair         |   |

Na Caixa Seleção de Perfil selecione o perfil PAIS e, em seguida, Selecione um aluno e Selecione uma matrícula para o qual a solicitação será incluída e clique em Entrar no Sistema.

Obs.: Caso não apresente o nome do aluno, entrar em contato com a escola.

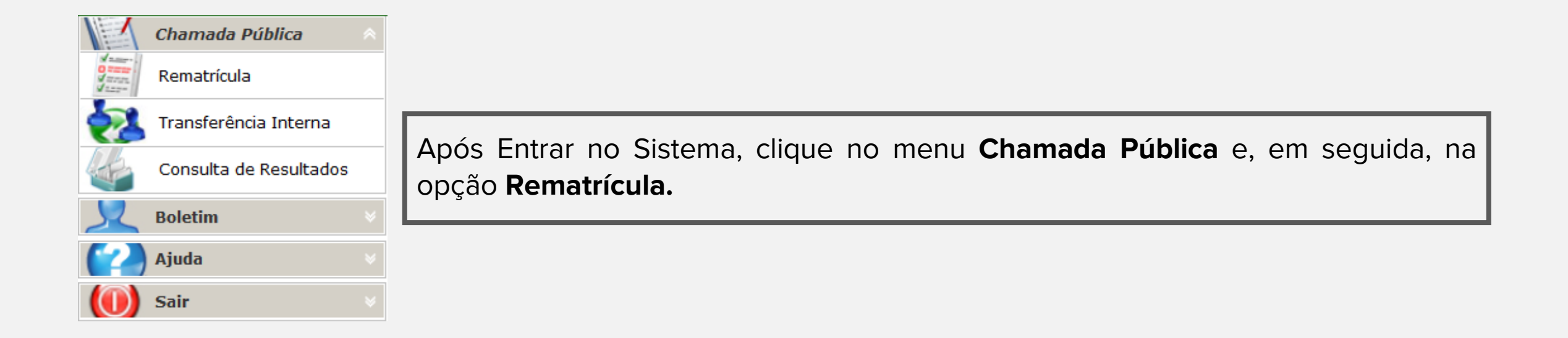

| adastro de Aluno      |                                  |                           |                                                                            |                       |                    |
|-----------------------|----------------------------------|---------------------------|----------------------------------------------------------------------------|-----------------------|--------------------|
| A                     | Nome                             |                           |                                                                            |                       | Data de nascimento |
| .70028                | ANA ISABELE DIAS BRITC           | )                         |                                                                            |                       | 21/07/2009         |
| Filiação              |                                  |                           |                                                                            |                       |                    |
| iome da mãe           |                                  |                           | Nome do pai                                                                |                       |                    |
| DIANE DE NAZARÉ DIA   | 5                                |                           | ALTEMIR CAPISTANA D                                                        | E BRITO               |                    |
| Endoraça              |                                  |                           |                                                                            |                       |                    |
| ogradouro             |                                  |                           | Número                                                                     |                       |                    |
| RUA FLDORADO          |                                  |                           | S/N                                                                        |                       |                    |
|                       |                                  |                           |                                                                            |                       |                    |
|                       |                                  |                           | Nunicipio                                                                  |                       |                    |
| BELU JARDIM II        |                                  |                           | RIO BIANCO                                                                 |                       |                    |
| Complemento           | CEP                              |                           | Distrito                                                                   | UF                    |                    |
|                       | 69908-030                        | )                         |                                                                            | AC                    |                    |
| Necessidades Educad   | ionais Especiais                 |                           |                                                                            |                       |                    |
| Deficiências          |                                  | Transtornos globais de o  | desenvolvimento                                                            | Altas habilidades/sup | perdotação         |
| Cegueira              | Baixa visão                      | Autismo infantil          | <ul> <li>Altas habilidades/superdotação</li> <li>vo da infância</li> </ul> |                       | dotação            |
| Surdez                | Deficiência auditiva             | Síndrome de Rett          |                                                                            |                       |                    |
| Deficiência física    | Deficiência múltipla             | Transtorno desintegrativo |                                                                            |                       |                    |
| Surdocegueira         | Deficiência Intelectual          | Síndrome de Asperger      |                                                                            |                       |                    |
| Identificador de Ener | gia                              |                           |                                                                            |                       |                    |
| 🖲 Operadora 🛛 🔍 Nã    | o atendida por concessionaria de | energia                   |                                                                            |                       |                    |
| peradora              |                                  |                           | № da Instalação                                                            |                       |                    |
| ENERGICA              |                                  | <b>T</b>                  | 010203                                                                     |                       |                    |

Ao clicar na opção **Rematrícula**, o sistema irá direcionar para a tela **Solicitação de Rematrícula**, na qual serão apresentados os dados do aluno para conferência:

- Cadastro do Aluno
- Filiação
- Endereço
- Necessidades Educacionais Especiais
- Identificador de Energia

|                                |           | Não Concordo com os Dados Exibidos |
|--------------------------------|-----------|------------------------------------|
| - Dados de Manifestação de Int | eresse de | Rematrícula                        |
|                                | eresse de |                                    |
| Único                          |           |                                    |
| onico                          | •         | ENSING FONDAMENTAL - 9 ANOS        |
|                                |           | Solicitar Rematrícula              |

Após conferência, caso os dados estejam incorretos/desatualizados, deverá clicar na opção "Não Concordo com os Dados Exibidos" e, em seguida, será apresentada a mensagem: "Ao discordar dos dados você deve procurar a Secretaria da Escola para realizar a Atualização Cadastral antes de realizar a solicitação. Deseja prosseguir?".

Ao marcar Sim, a manifestação de Interesse da Rematrícula não será finalizada para que os dados sejam corrigidos junto à escola e ao marcar Não, a solicitação prosseguirá.

Caso os dados estejam corretos, ou clique em Não na mensagem anterior, deverá preencher os Dados de Manifestação de Interesse de Rematrícula selecionando o *"Turno"* e o *"Tipo de ensino"* para os quais deseja a rematrícula para o próximo ano e, em seguida, deverá clicar em Solicitar Rematrícula.

| faces                                                                                   | 1/1                                           | ¢ | <u>+</u> | 1 |
|-----------------------------------------------------------------------------------------|-----------------------------------------------|---|----------|---|
| Г <u>с</u>                                                                              |                                               |   |          |   |
|                                                                                         | ESTADO DO ACRE                                |   |          |   |
| TREINA                                                                                  | MENTO - CADASTRAMENTO ESCOLAR                 |   |          |   |
| Comprovante de Sol                                                                      | icitação de Rematrícula Treinamento           |   |          |   |
| Sr(a) Carolina Trein                                                                    | amento, o protocolo de sua solicitação, é:    |   |          |   |
| 706                                                                                     | 441682211114-1                                |   |          |   |
|                                                                                         | Página 1/ 1                                   |   |          |   |
| Aluno(a): ANA ISABELE DIAS BRITO                                                        | RA: 170028                                    |   |          |   |
| Filiação<br>Nome da Mãe: DIANE DE NAZARÉ DIAS<br>Nome da Pai: ALTEMIR CAPISTANA DE BRIT | Idade em 31/03/2021: 11 Anos 08 Meses 10 Dias |   |          |   |
|                                                                                         |                                               |   |          |   |

Após confirmar a solicitação de Rematrícula, será apresentada uma mensagem informando que a solicitação foi concluída com sucesso e será gerado o Comprovante de Solicitação com o protocolo e todas as informações preenchidas. Obs.: O responsável poderá imprimir o comprovante ou gerar um

arquivo PDF.

9

## CHAMADA PÚBLICA | REMATRÍCULA - ACOMPANHAMENTO

| olicitação de Rematrícu | ıla                    |                      |                                         |                        |                |                  |                     | _          |
|-------------------------|------------------------|----------------------|-----------------------------------------|------------------------|----------------|------------------|---------------------|------------|
| Bem vindo à Rematrícula | a do <b>TREINAMENT</b> | O CADASTRAME         | NTO ESCOLAR.                            |                        |                |                  |                     | 3          |
| Cadastro de Aluno —     |                        |                      |                                         |                        |                |                  |                     |            |
| RA                      | Nome                   |                      |                                         |                        |                |                  | Data de nascimento  | )          |
| 170028                  | ANA ISABELE            | DIAS BRITO           |                                         |                        |                |                  | 21/07/2009          |            |
| Filiação                |                        |                      |                                         |                        |                |                  |                     |            |
| Nome da mãe             |                        |                      | l i i i i i i i i i i i i i i i i i i i | Nome do pai            |                |                  |                     |            |
| DIANE DE NAZARÉ DIA     | S                      |                      |                                         | ALTEMIR CAPISTANA DE   | BRITO          |                  |                     |            |
| Endereço                |                        |                      |                                         |                        |                |                  |                     |            |
| Logradouro              |                        |                      | I                                       | Número                 |                |                  |                     |            |
| RUA ELDORADO            |                        |                      |                                         | S/N                    |                |                  |                     |            |
| Bairro                  |                        |                      |                                         | Município              |                |                  |                     |            |
| BELO JARDIM II          |                        |                      |                                         | Rio Branco             |                |                  |                     |            |
| Complemento CEP         |                        | 1                    | Distrito                                |                        | UF             |                  |                     |            |
|                         |                        | 69908-030            |                                         |                        |                | AC               |                     |            |
| Necessidades Educac     | ionais Especiais —     |                      |                                         |                        |                |                  |                     |            |
| Deficiências            |                        |                      | Transtornos globais de de               | senvolvimento          | Altas habili   | idades/super     | dotação             |            |
| Cegueira                | 🗌 Baixa visão          | E                    | Autismo infantil                        |                        | 🗌 Altas habi   | lidades/superdot | tação               |            |
| Surdez                  | Deficiência            | auditiva             | Síndrome de Rett                        |                        |                |                  |                     |            |
| Deficiência física      | Deficiência I          | múltipla [           | Transtorno desintegrativo d             | la infância            |                |                  |                     |            |
| Surdocegueira           | Deficiência            | Intelectual          | Síndrome de Asperger                    |                        |                |                  |                     |            |
| Identificador de Ener   | raia                   |                      |                                         |                        |                |                  |                     |            |
| Operadora O Nã          | o atendida por conce   | ssionaria de energia | а                                       |                        |                |                  |                     |            |
| Operadora               |                        |                      | l.                                      | Nº da Instalação       |                |                  |                     |            |
| ENERGISA                |                        |                      | <b>•</b>                                | ▼ 010203               |                |                  |                     |            |
|                         |                        |                      |                                         |                        |                | Não Con          | ncordo com os Dados | s Exibidos |
|                         |                        |                      |                                         |                        |                |                  |                     |            |
| ados de Manifestação    | ) de Interesse de F    | Rematrícula ——       |                                         |                        |                |                  |                     |            |
| nico                    |                        | Tipo de ensino       | IENTAL - 9 ANOS                         |                        |                |                  |                     |            |
| Theo                    |                        |                      | LENTAL - 7 ANOS                         |                        |                |                  |                     |            |
|                         | 🚔 Reimp                | rimir Comprovante    | e 📝 Atualizar Solicitação               | 🔀 Cancelar Solicitação | de Rematrícula | E Fechar         |                     |            |

Ao acessar novamente o menu **Chamada Pública > Rematrícula**, após a solicitação já concluída, será aberta a tela **Solicitação de Rematrícula**, na qual são apresentadas as informações da solicitação e novas opções como:

- Reimprimir Comprovante: permite que o responsável reimprima o Comprovante da Solicitação;
- Atualizar Solicitação: permite que o responsável salve a alteração realizada em Critérios Adicionais e Opções, gerando novo Comprovante atualizado;
- Cancelar Solicitação de Rematrícula: permite que o responsável cancele a Solicitação gerando o Comprovante de Cancelamento.

10

## CHAMADA PÚBLICA | REMATRÍCULA - ACOMPANHAMENTO

ESTADO DO ACRE

TREINAMENTO - CADASTRAMENTO ESCOLAR

#### CANCELAMENTO DE SOLICITAÇÃO DE REMATRÍCULA

Sr(a) Carolina Treinamento, o protocolo de seu cancelamento, é:

#### 822478708284686-1

Página 1/ 1

| Aluno(a): ANA ISABELE DIAS BRITO                                             |                    |                   | RA: 170028                  |
|------------------------------------------------------------------------------|--------------------|-------------------|-----------------------------|
|                                                                              |                    | dade em 31/03/202 | 1: 11 Anos 08 Meses 10 Dias |
| Filiação                                                                     |                    |                   |                             |
| Nome da Mãe: DIANE DE NAZARÉ DIAS<br>Nome da Pai: ALTEMIR CAPISTANA DE BRITO |                    |                   |                             |
| Endereço                                                                     |                    |                   |                             |
| Logradouro: RUA ELDORADO                                                     |                    |                   | Número: S/N                 |
| Bairro: BELO JARDIM II                                                       | Município: Rio Bra | inco              |                             |
| Complemento:                                                                 | CEP: 69908-030     | Distrito: -       | UF: AC                      |
| NÃO POSSUI NECESSIDADES EDUCACION                                            | AIS ESPECIAIS      |                   |                             |
| Identificador de Energia                                                     |                    |                   |                             |
| Operadora: ENERGISA                                                          |                    | Nº Instalação     | : 010203                    |
| Dados de Manifestação de Interesse de Rer                                    | natrícula          |                   |                             |
| ESC BEIJA FLOR<br>ENSINO FUNDAMENTAL - 9 ANOS - Único                        |                    |                   |                             |
| (TEXTO LIVRE CONFORME SEE   SME - TREINA                                     | MENTO)             |                   |                             |

Contato em caso de dúvidas E-mail: naotem@gmail.com Telefone: xxxx-xxxx Na tela Solicitação de Rematrícula se o responsável clicar em Cancelar Solicitação de Rematrícula será apresentada uma mensagem para confirmação do cancelamento.

Ao clicar em **Sim**, a solicitação será cancelada e será gerado um novo comprovante com novo protocolo de **Cancelamento de Solicitação de Rematrícula.** Ao clicar em **Não**, a ação será cancelada e o sistema retornará à **tela de Solicitação de Rematrícula**.

**Confirmação!** Deseja cancelar a Solicitação de Rematrícula do(a) aluno(a) ANA ISABELE DIAS BRITO?

🗸 Sim 🛛 💢 Não

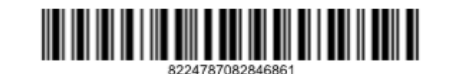

Emitido em 27/05/2020 22:10:31

Usuário 920,238,112-79 IP de origem 181,213,118,20